# キャリアセンターでの就職相談の予約方法について

土・日・祝日等の大学閉庁日を除く平日に以下の相談枠を設けます。(業務スケジュール等によ り調整することもあります。)

相談希望者は下記に従い鳥大キャリアナビから予約を行ってください。就活のしかた、エント リーシートの添削、模擬面接等就職に関する内容であればなんでも相談OKです。

#### 相談枠(キャリアセンター所属相談員)

 $11:00 \sim 11:40$ ,  $12:00 \sim 12:40$ ,  $14:00 \sim 14:40$ ,  $15:00 \sim 15:40$ ,  $16:00 \sim 16:40$ 

### 相談枠(ハローワーク相談員(木曜日のみ))

12:00~12:40, 13:00~13:40, 14:00~14:40, 15:00~15:40

#### 予約受付期間

相談実施日前週の月曜日8:30から相談実施日前日23:59まで

(当日、予約に空きがあれば受け付けます。その際はキャリアセンター窓口又は電話でご相談 ください。)

#### 予約可能数

1人2枠まで。予約した相談1枠を終えれば、相談可能数は1枠増えます。

なお、時期によっては予約可能数を変更する場合もあります。

### キャンセル受付期間

相談実施日前日23:59まで(当日のキャンセルについては以下へ電話をお願いします。)

#### キャリアセンター連絡先

電話 0857-31-5708 又は 5456

Mail syusyoku@ml.adm.tottori-u.ac.jp

## 【予約方法】

#### 1. 鳥大キャリアナビにログインする。

※【鳥大キャリアナビ】

https://st.uc.career-tasu.jp/login/?id=7873ee624336e294d6a9dde00ffc9d94

ユーザー ID・・・学生番号(アルファベットは半角大文字)

初期パスワード・・・生年月日(8桁)

初期パスワードログイン後はマイページから早急にパスワードを変更してください。

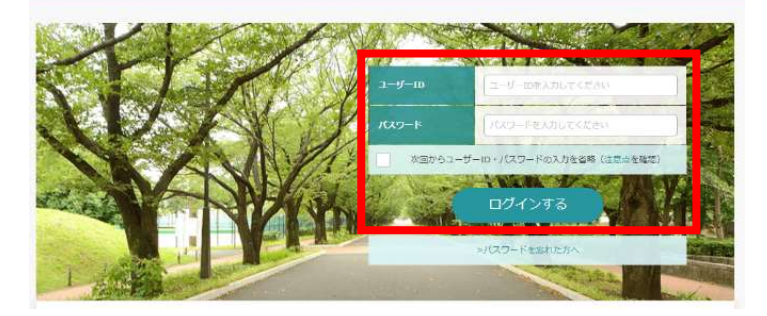

2.「キャリア相談を予約する」からカレンダーを表示する。

| 第人篇・企業を描す<br>()<br>()<br>()<br>()<br>()<br>()<br>()<br>()<br>()<br>() |     | インターンシップ・1Day仕事研究を度す |         | ·理す |     |                    |                     |                  |         |         |      |
|-----------------------------------------------------------------------|-----|----------------------|---------|-----|-----|--------------------|---------------------|------------------|---------|---------|------|
|                                                                       |     |                      | 制物:106社 |     | ダーの | 日付をクリック<br>5方は詳細画語 | 7すると、当日 <br>前から予約して | 開催されるキャ<br>ください。 | リア相談の担当 | 当者を一覧表示 | します。 |
| 目談を予                                                                  | 前する | 学内企業説明会(             | こ参加する   |     | TA  | 1                  |                     |                  |         |         |      |
| mÅ                                                                    | >   | ት<br>ትትት             | 2 >     |     | <   |                    |                     | 2022年10月         |         |         |      |
|                                                                       |     |                      |         |     | B   | 月                  | 火                   | 水                | *       | 金       | ±    |
| Ĩ.                                                                    |     | 唐<br>更               |         |     | 25  | 26                 | 27                  | 28               | 29      | 30      | 1    |
|                                                                       |     |                      |         |     | 2   | з                  | 4                   | 5                | 6       | 7       | 8    |
|                                                                       |     |                      |         |     | 9   | 10                 | 11                  | 12               | 13      | 14      | 15   |
|                                                                       |     |                      |         |     | 16  | 17                 | 18                  | 19               | 20      | 21      | 22   |
|                                                                       |     |                      |         |     | 23  | 24                 | 25                  | 26               | 27      | 28      | 29   |
|                                                                       |     |                      |         |     | 30  | 31                 | 1                   | 2                | 3       | -4      | 5    |

3. 希望する相談員、受付中の日付(緑色の日付)を選択し、相談枠を表示する。

| В         Я           25         26           2         3           9         10           16         17           23         24           30         31           9         9           9         9           9         9           9         9           10         31           9         9           9         9 | 火<br>27<br>4<br>11<br>18<br>25<br>1                      | 2022年10月<br>水<br>28<br>5<br>12<br>19<br>26<br>2                               | *<br>20<br>6<br>13<br>20<br>27 | <ul> <li>20</li> <li>7</li> <li>14</li> <li>21</li> <li>28</li> </ul> | ± 1 8 15 22 29           |
|----------------------------------------------------------------------------------------------------|----------------------------------------------------------|-------------------------------------------------------------------------------|--------------------------------|-----------------------------------------------------------------------|--------------------------|
| <ul> <li>月</li> <li>25</li> <li>26</li> <li>2</li> <li>3</li> <li>9</li> <li>10</li> <li>16</li> <li>17</li> <li>23</li> <li>24</li> <li>30</li> <li>31</li> <li>予約満み です</li> </ul>                                                                                                    | 火<br>27<br>4<br>11<br>18<br>25<br>1                      | 水           28           5           12           19           26           2 | *<br>20<br>6<br>13<br>20<br>27 | <ul> <li>â0</li> <li>7</li> <li>14</li> <li>21</li> <li>28</li> </ul> | ± 1 8 15 22 29           |
| 25 26<br>2 3<br>9 10<br>16 17<br>23 24<br>30 31<br>子的演み ● 5                                                                                                    | 27<br>4<br>11<br>18<br>25<br>1                           | 28<br>5<br>12<br>19<br>26<br>2                                                | 29<br>6<br>13<br>20<br>27      | 30<br>7<br>14<br>21<br>28                                             | 1<br>8<br>15<br>22<br>29 |
| 2 3<br>9 10<br>16 17<br>23 24<br>30 31<br>子的演み ● 5<br>0月11日開催G                                                                                                    | 4<br>11<br>18<br>25<br>1                                 | 5<br>12<br>19<br>26<br>2                                                      | 6<br>13<br>20<br>27            | 7<br>14<br>21<br>28                                                   | 8<br>15<br>22<br>29      |
| 9 10<br>16 17<br>23 24<br>30 31<br>予約演み ● 5<br>0月11日開催在                                                                                                    | 11<br>18<br>25<br>1                                      | 12<br>19<br>26<br>2                                                           | 13<br>20<br>27                 | 14<br>21<br>28                                                        | 15<br>22<br>29           |
| 16     17       23     24       30     31       予約演み     5       0月11日開催在                                                                                                    | 18<br>25<br>1                                            | 19<br>26<br>2                                                                 | 20                             | 21<br>28                                                              | 22<br>29                 |
| 23 24<br>30 31<br>予約済み ● 5<br>0月11日開催G                                                                                                    | 25                                                       | 26<br>2                                                                       | 27                             | 28                                                                    | 29                       |
| 30 31<br>予約済み <b>●</b> 5<br>0月11日開催(                                                                                                    | 1                                                        | 2                                                                             |                                |                                                                       |                          |
| 予約済み 🌑 5<br>0月11日開催の                                                                                                    |                                                          |                                                                               |                                | 4                                                                     | 5                        |
| 満山]本田相談員<br>時間 11:<br>実施方法 対示<br>キャンパス (3)                                                                                                    | RT144<br>の担当者一覧<br>100~11:40<br>Niまたはオンライン<br>Ault 本田田裕言 | a · znifis                                                                    |                                |                                                                       | 中(7)受<br>(7)<br>(7)      |
| 海山]本田 相談員                                                                                                    |                                                          |                                                                               |                                |                                                                       | 受付中                      |

# 4. 『受付中』の相談枠から、希望の時間(相談枠)を選択し、次の画面で予約を行う。

実施方法、相談内容の選択、相談内容詳細を記入し「予約する」をクリックすれば予約完了 です。

| 規で予約する                                      |                                                                                                    |
|---------------------------------------------|----------------------------------------------------------------------------------------------------|
| 副内容を通用・相図内容                                 | ##撮を入力し、「予約する」ボタンをクリックしてください。                                                                                    |
| 908 <b>9</b>                                |                                                                                                    |
| 2022/10/3 11:00~11                          | 1:40                                                                                                    |
| 85#                                         |                                                                                                    |
| (Hu) UN HRA                                 |                                                                                                    |
| 通考                                          |                                                                                                    |
| 対武実施特はキャリアセ<br>ください、キャンセルす<br>筋いします。(TEL OI | ンターへお妹しください、オンラインは毎日は予約時間画家から会縁にRLを確認して<br>さを場合は社由までに手続きを行ってください。毎日のキャンセルについては電話でお<br>557-31-5708又は0857-31-5456) |
| <b>向施方法</b> を崩积 *                           |                                                                                                    |
| ्र लड                                       | ं त्रप्रसप्र                                                                                                    |
| euns                                        |                                                                                                    |
| and the                                     |                                                                                                    |
| Bankistell -                                |                                                                                                    |
|                                             |                                                                                                    |
|                                             |                                                                                                    |
| 1,0008982                                   |                                                                                                    |
|                                             | THITS                                                                                                    |
|                                             | 様にあ                                                                                                    |
|                                             |                                                                                                    |

※各自でスケジュール管理をお願いします。なお、予約した 相談及びオンライン相談時の会議URLについては、

『5.予約した相談の確認方法』により各自で確認してください。

## 5. 予約した相談の確認方法(内容の変更等含む。)

キャリア相談予約のカレンダーページに表示されている「予約済み一覧」により予約を行っ た相談日時等を確認できます。予約済みの相談については、前日までであれば予約内容の変更 (例:相談方法を対面からオンラインに変更する 等)及びキャンセルを行うことができます。

| カレンダーのE<br>相談を希望する                                         | 付をクリー                                                                    | った約してく                                                      | ください。                                                  | リア相談の担当                                     | 当者を一覧表示しま              | 9.  |                                               |
|------------------------------------------------------------|--------------------------------------------------------------------------|-------------------------------------------------------------|--------------------------------------------------------|---------------------------------------------|------------------------|-----|-----------------------------------------------|
| 予約済み一覧>                                                    |                                                                          |                                                             |                                                        |                                             |                        |     |                                               |
| すべて                                                        |                                                                          |                                                             |                                                        |                                             |                        | •   |                                               |
| <                                                          |                                                                          |                                                             | 2022年10月                                               |                                             |                        | >   | キャリア相談予約済一覧                                   |
| B                                                          | 月                                                                        | 火                                                           | 水                                                      | *                                           | 金                      | ±   |                                               |
| 25                                                         | 26                                                                       | 27                                                          | 28                                                     | 29                                          | 30                     | 1   | 予約済みのキャリア相談の一覧を表示しています。<br>更新したい予約をクリックしてください |
| 2                                                          | 3                                                                        | 4                                                           | 5                                                      | 6                                           | 7                      | 8   | カレンダーを見る>                                     |
| 9                                                          | 10                                                                       | 11                                                          | 12                                                     | 13                                          | 14                     | 15  | 【湖山】本田 相談員 🤣 予約済み                             |
| 16                                                         | 17                                                                       | 18                                                          | 19                                                     | 20                                          | 21                     | 22  | 時間     11:00~11:40       審備方法     対面またはオンライン  |
| 23                                                         | 24                                                                       | 25                                                          | 26                                                     | 27                                          | 28                     | 29  | キャンパス (湖山)本田相談員                               |
| 30                                                         | 31                                                                       | 1                                                           | 2                                                      | 3                                           | 4                      | 5   |                                               |
|                                                            |                                                                          |                                                             |                                                        |                                             |                        |     |                                               |
| 予約内容                                                       |                                                                          |                                                             |                                                        |                                             |                        |     | 相談方法、相談内容、相談内容詳細に変更があれば、                      |
| 相談内容、相談<br>予約をキャンセ                                         | 《内容詳細を変更す<br>2.ルする場合はその                                                  | る場合は入力後<br>まま「予約をキ                                          | 、「予約内容を変<br>ヤンセルする」ホ                                   | 要する」 ボタンを<br>タンをクリックし                       | とクリックしてください<br>してください。 | ¥., | 記入・選択のうえ、「相談内容を変更する」をクリッ                      |
| 予約日時                                                       |                                                                          |                                                             |                                                        |                                             |                        |     | <u></u><br>Д                                  |
| 2022/10/11                                                 | l 11:00~11:40                                                            |                                                             |                                                        |                                             |                        |     | ~ 0                                           |
| 担当者                                                        |                                                                          |                                                             |                                                        |                                             |                        |     |                                               |
| 「湖山」本は                                                     |                                                                          |                                                             |                                                        |                                             |                        |     | オンライン相談については、当日の相談時間までにこ                      |
| 【湖山】本田                                                     | 日相談員                                                                     |                                                             |                                                        |                                             |                        |     | のページに会議 LIBL を表示します。                          |
| 保守                                                         |                                                                          |                                                             |                                                        |                                             |                        |     |                                               |
| 対面実施はキ<br>オンラインの<br>ES、擬型書<br>キャンセルは<br>(TEL:085<br>実施方法を通 | Fャリアセンターへ<br>D会環URLは、<br>1等の添用について<br>3、前日までご手移<br>7-31-5708又は5-<br>戦駅 * | いお越しください<br>「予約済み一覧」<br>「は、予めデータ<br>ほしてください<br>456、MAIL:syn | 。<br>から確認ください<br>を送ってください<br>。当日のキャンセ<br>usyoku@ml.adm | ヽ。<br>>」<br>」しは東話でお頼い<br>s.tottori-u.ac.jp) | いします。<br>)             |     | 相談をキャンセルする場合は「予約をキャンセルす<br>る」をクリック。           |
| ○ 対面                                                       |                                                                          | • 7                                                         | オンライン                                                  |                                             |                        |     |                                               |
| 相談內容                                                       |                                                                          |                                                             |                                                        |                                             |                        |     | 相談内容の変更、予約のキャンセルともに相談前日ま                      |
| 相談                                                         |                                                                          |                                                             | T                                                      |                                             |                        |     | でなくWal で手持キ司化で十 火口の内穴亦正 ナ                     |
| 相談內容詳細                                                     | 1 *                                                                      |                                                             |                                                        |                                             |                        |     | くならwep(ナ杭さり肥じり。ヨロの内谷変更、キ                      |
| 相談內容器                                                      | 羊細は対応する相談                                                                | 2月に内容が分か                                                    | るように肥入して                                               | ください。                                       |                        |     | ャンセルは電話でお願いします。                               |
| 1,000文字#で                                                  |                                                                          |                                                             |                                                        |                                             |                        |     | TEL:0857-31-5708 又は 5456                      |
|                                                            |                                                                          |                                                             | 予約内容を変                                                 | 更する                                         |                        |     |                                               |
|                                                            |                                                                          |                                                             | 予約キャンセ                                                 | いする                                         |                        |     |                                               |
|                                                            |                                                                          |                                                             | 閉じる                                                    |                                             |                        |     |                                               |